## How to Register for a Course Through MyNova

## Once you are logged into My Nova, proceed to step 1.

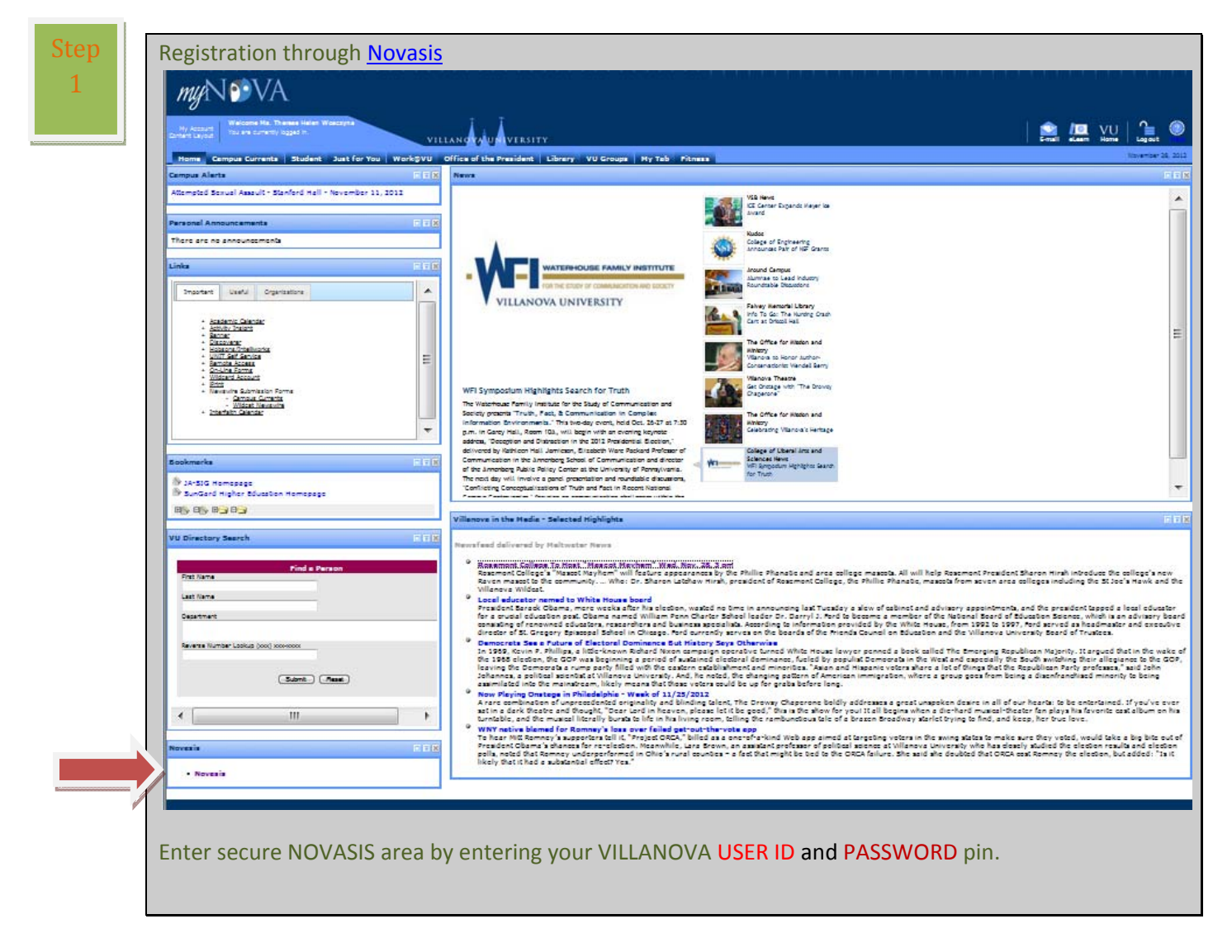

This will take you to the following screen:

## Be certain you are on the STUDENT & FINANCIAL AID tab.

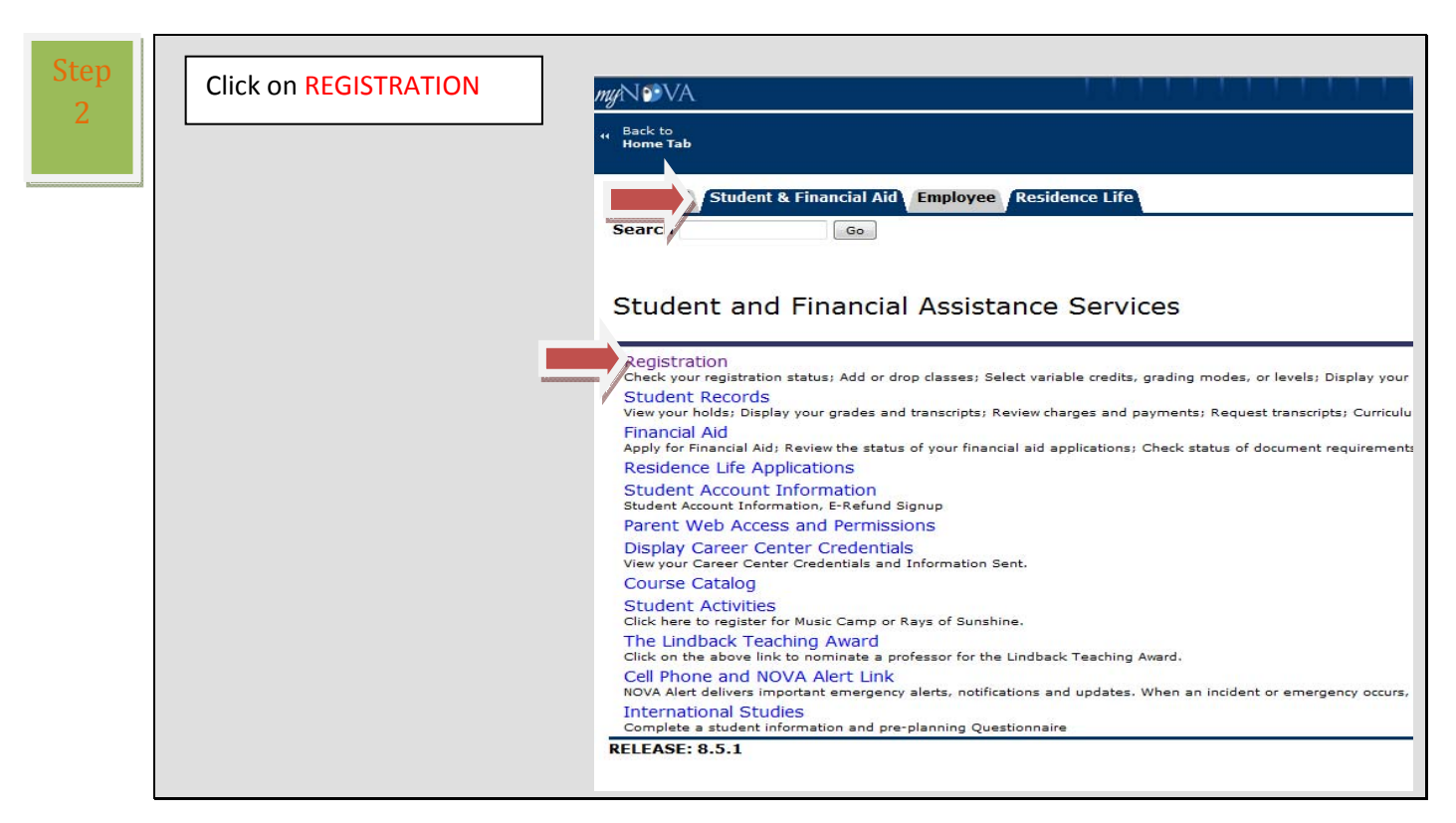

You will then be directed to the following screen where you will need to click on

| Step | Click | k on LOGIN TO REGISTRATION:                                                                                                    |
|------|-------|----------------------------------------------------------------------------------------------------|
| 3    |       | 😬 🔻 🚾 myNOVA - Villanova U 🗴 🎉 Patron Lookup - 00114136 👔 🔹 🗟 💌 🖃 🖶 💌 Page 💌 Safety 💌 Tools 💌 🔞 💌                                                                                                    |
|      |       | myN™VA                                                                                                    |
|      |       | " Back to<br>Home Tab UU   Compared to the term and the term and the term and the term and the term and the term and the term and the term and the term and the term and the term and the term and the term and the term and the term and the term and the term and term and term and term an |
|      |       | Personal Student & Financial Aid Employee Residence Life                                                                                                    |
|      |       | Search Go RETURN TO MENU SITE MAP HELP                                                                                                    |
|      |       | Student Registration Menu                                                                                                    |
|      |       | Search for Classes                                                                                                    |
|      |       | Change Class Options                                                                                                    |
|      |       | Week at a Glance Your Schedule by Day & Time                                                                                                    |
|      |       | Check Your Registration Status                                                                                                    |
|      |       | My Detail Schedule with Links to My Class Rooms                                                                                                    |
|      |       | View Your Advisor                                                                                                    |
|      |       | Course Catalog                                                                                                    |
|      |       | Registration History                                                                                                    |
|      |       | Login to Registration                                                                                                    |
| -    |       | Concise Course Schedule                                                                                                    |
|      |       | RELEASE: 8.5.1                                                                                                    |

Choose the term and click SUBMIT

| mgAV@VA                                                                                  |  |
|------------------------------------------------------------------------------------------|--|
| ₩ Back to<br>Home Tab                                                                    |  |
| Personal     Student & Financial Aid     Employee     Residence Life       Search     Go |  |
| Select Term                                                                              |  |
| Select a Term: Spring 2013  Submit                                                       |  |
| <br>RELEASE: 8.4                                                                         |  |
|                                                                                          |  |

|      | Step |  |
|------|------|--|
|      | 5    |  |
|      |      |  |
| box. |      |  |

| ack to<br>tudent Tab     |                                                                                                    |
|--------------------------|----------------------------------------------------------------------------------------------------|
| Personal Student & Finan | cial Aid Employee Residence Life                                                                                                    |
| Search                   | Go                                                                                                    |
| Alternate PIN Ve         | rification                                                                                                    |
| Alternate PIN Ve         | rification<br>nate Personal Identification Number (PIN) for verification, then click Logi                                                                                      |
| Alternate PIN Ver        | rification<br>nate Personal Identification Number (PIN) for verification, then click Logi<br>This is your registration pin number provided                                     |
| Alternate PIN Ver        | rification<br>nate Personal Identification Number (PIN) for verification, then click Logi<br>This is your registration pin number provided<br>by your advisor (case sensitive) |

| 4° Ban ta<br>Mone Tab                                                                                                    | 🕋 🚛 VU<br>E-mail elearn Home                                                                                                    |
|----------------------------------------------------------------------------------------------------|----------------------------------------------------------------------------------------------------|
| Personal Student & Financial Aid Employee Residence Life                                                                                                    |                                                                                                    |
| Search                                                                                                    | RETURN TO MENU SITE                                                                                                    |
|                                                                                                    |                                                                                                    |
|                                                                                                    | Spi                                                                                                    |
|                                                                                                    | Nov 28, 2012                                                                                                    |
| Use this interface to add or drop classes for the selected term. If you have already registered for the term, those classes will appear in the Class Registered Successfully sections and the Course Reference Number (CRN) in the Add Class table. Classes may be dropped by using the options available in the Action field. If no options are listed in the Action field.                              | m. Additional classes may be added in the Add Class table. To add a<br>n field then the class may not be dropped. When add/drops are comp                                                                                |
| If you are unsure of which classes to add, click Class Search to review the class schedule. Students are only permitted to register for courses approved by their advisor. In addi<br>courses for which is student has steady taken and received a passing grade is prohibited unless approved by hish her clickly. The only exception to this a registration for courses<br>with a point of the student. | tion, registration must occur only for the individual's use. Registrati<br>es that are repeatable such as a "topics" course. Registration for co<br>en taken and passed by a student will result in the removal from the |
| Students who are identified as holding a seat for a fellow student and students who are identified as adding the "held" course will be subject to registration penalties in the subse                                                                                                    | quent term.                                                                                                    |
| Current Schedule                                                                                                    |                                                                                                    |
| Status Action CRN Subj Crse Sec Level Cred Grade Mode Title                                                                                                    |                                                                                                    |
| **Web Registered** on Nov 09, 2012 None 32369 MIS 2040 100 Undergraduate 3.000 Normal Systems Analysis & Design                                                                                                    |                                                                                                    |
| **Web Registered** on Nov 09, 2012 None 232216 GEV 4500 002 Undergraduate 3.000 Normal TOP: Bio-Mimicry                                                                                                    |                                                                                                    |
| **Web Registered** on Nov 09, 2012 None 32788 LDR 2030 100 Undergraduate 3.000 Normal Leadership & Technology                                                                                                    |                                                                                                    |
| Wait List Law on Nov US, 2012 None 31193 LAW 5025 02 Law School 0.000 Normal Crime & Emerging Technology                                                                                                    |                                                                                                    |
| Total Credit Hours: 9.000                                                                                                    |                                                                                                    |
| Billing Hours: 9.000                                                                                                    |                                                                                                    |
| Maximum Hours: 0.000<br>Maximum Hours: 17.000                                                                                                    |                                                                                                    |
| Date: Nov 28, 2012 12:49 pm                                                                                                    |                                                                                                    |
| Add Classes Worksheet                                                                                                    |                                                                                                    |
| CRNs                                                                                                    |                                                                                                    |
|                                                                                                    |                                                                                                    |
| Ages Class Search Reset                                                                                                    |                                                                                                    |
|                                                                                                    |                                                                                                    |
|                                                                                                    |                                                                                                    |

Enter the CRN numbers for your chosen classes. Click **SUBMIT CHANGES** and the class will appear under the status area.

| Personal Student & Financial Aid                                                     | Employee Residence Life                                                                                                    |                                                                                                    |                                                                                                    |
|--------------------------------------------------------------------------------------|----------------------------------------------------------------------------------------------------|----------------------------------------------------------------------------------------------------|----------------------------------------------------------------------------------------------------|
| Search Go                                                                            |                                                                                                    |                                                                                                    | RETURN TO MENU SITE MAP                                                                                                    |
|                                                                                      |                                                                                                    |                                                                                                    | -                                                                                                    |
|                                                                                      |                                                                                                    |                                                                                                    | Nov 28, 2012 12:45                                                                                                    |
|                                                                                      |                                                                                                    |                                                                                                    |                                                                                                    |
| Use this interface to add or dro<br>enter the Course Reference Nu<br>Submit Changes. | p classes for the selected term. If you have already registered for the t<br>mber (CRN) in the Add Class table. Classes may be dropped by using t               | rm, those classes will appear in the Class Registered Successfull<br>re options available in the Action field. If no options are listed in th | y section. Additional classes may be added in the Add Class table. To add a class<br>se Action field then the class may not be dropped. When add/drops are complete c    |
| If you are unsure of which class                                                     | ses to add, click Class Search to review the class schedule. Students a                                                                                         | e only permitted to register for courses approved by their advisor.                                                                           | In addition, registration must occur only for the individual's use. Registration in                                                                                      |
| approved by an advisor can res<br>with no prior warning to the stu-                  | s already taken and received a passing grade is pronibited unless appro-<br>sult in removal from the course at the discretion of the Registrar with no<br>dent. | ved by his/her college. The only exception to this is registration to<br>prior warning to the student. Registration for courses that have alr | r courses that are repeatable such as a "topics" course. Kegistration for courses i<br>eady been taken and passed by a student will result in the removal from the cours |
| Students who are identified as                                                       | holding a seat for a fellow student and students who are identified as ad                                                                                       | ing the "held" course will be subject to registration penalties in th                                                                         | e subsequent term.                                                                                                    |
|                                                                                      |                                                                                                    |                                                                                                    |                                                                                                    |
| Current Schedule                                                                     |                                                                                                    |                                                                                                    |                                                                                                    |
| Status                                                                               | Action CRN Subj Crse Sec Level Cred Gra                                                                                                    | de Mode Title                                                                                                    |                                                                                                    |
| **Web Registered** on Nov 09                                                         | , 2012 None 🗶 32369 MIS 2040 100 Undergraduate 3.000 Nor                                                                                                    | mal Systems Analysis & Design                                                                                                    |                                                                                                    |
| **Web Registered** on Nov 09                                                         | , 2012 None 👿 32216 GEV 4500 002 Undergraduate 3.000 Nor                                                                                                    | mal TOP: Bio-Mimicry                                                                                                    |                                                                                                    |
| **Web Registered** on Nov 09                                                         | , 2012 None 👻 32788 LDR 2030 100 Undergraduate 3.000 Nor                                                                                                    | mal Leadership & Technology                                                                                                    |                                                                                                    |
| Wait List Law on Nov 09, 2012                                                        | None 31193 LAW 5025 02 Law School 0.000 Nor                                                                                                    | mal Crime & Emerging Technology                                                                                                    |                                                                                                    |
| Table da una e ese                                                                   |                                                                                                    |                                                                                                    |                                                                                                    |
| Billing Hours: 9.000                                                                 |                                                                                                    |                                                                                                    |                                                                                                    |
| Minimum Hours: 0.000                                                                 |                                                                                                    |                                                                                                    |                                                                                                    |
| Maximum Hours: 17.000<br>Date: Nov 28, 201                                           | 2 12:49 pm                                                                                                    |                                                                                                    |                                                                                                    |
|                                                                                      |                                                                                                    |                                                                                                    |                                                                                                    |
| Add Classes Worksheet                                                                |                                                                                                    |                                                                                                    |                                                                                                    |
| CRNs                                                                                 |                                                                                                    |                                                                                                    |                                                                                                    |
|                                                                                      |                                                                                                    |                                                                                                    |                                                                                                    |
|                                                                                      |                                                                                                    |                                                                                                    |                                                                                                    |
| Submit Changes Class Sear                                                            | ch Reset                                                                                                    |                                                                                                    |                                                                                                    |
|                                                                                      |                                                                                                    |                                                                                                    |                                                                                                    |
|                                                                                      |                                                                                                    | [ View Holds ]                                                                                                    |                                                                                                    |
|                                                                                      |                                                                                                    |                                                                                                    |                                                                                                    |
|                                                                                      |                                                                                                    |                                                                                                    |                                                                                                    |

Step 8 To check if you are registered for the correct classes, go to the **STUDENT TAB** and check the **STUDENT DASHBOARD** for your classes.

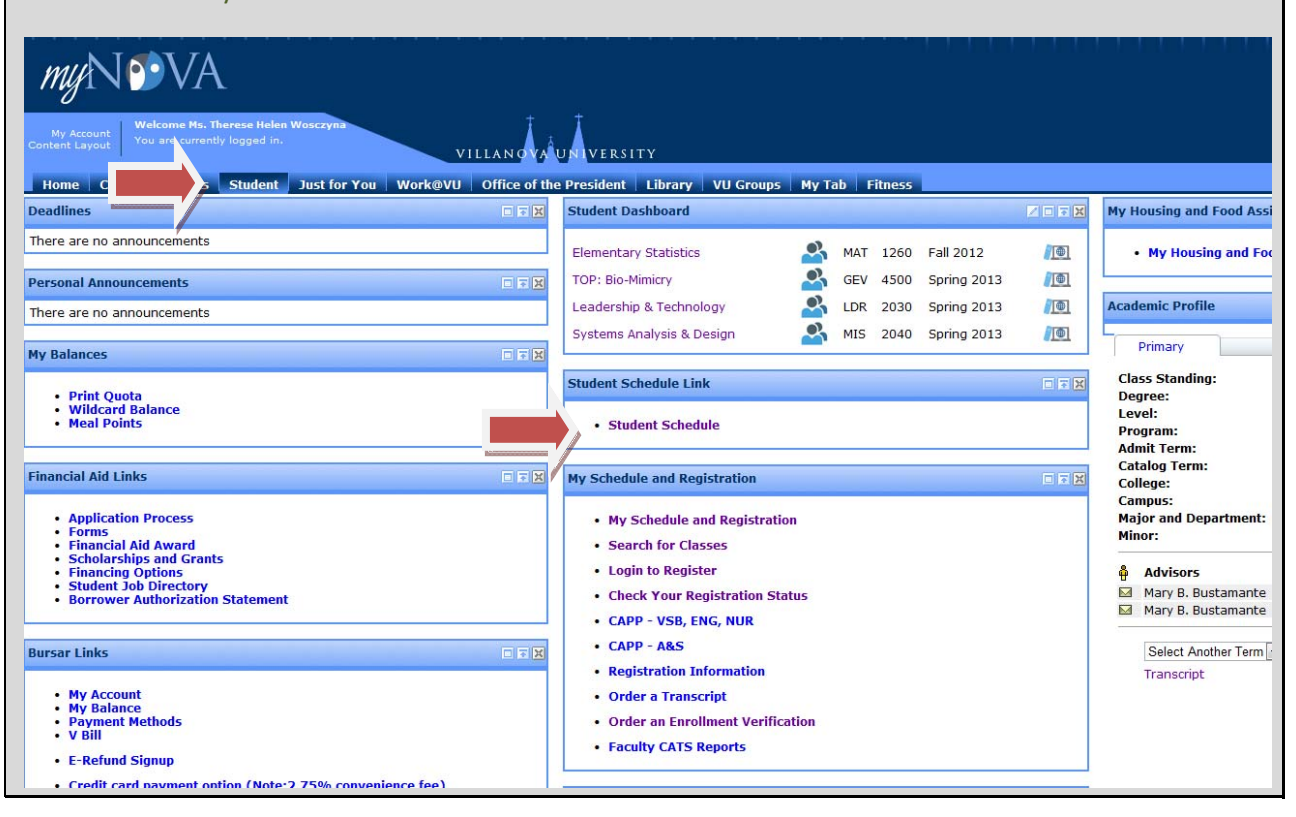

Updated 3/13/2013